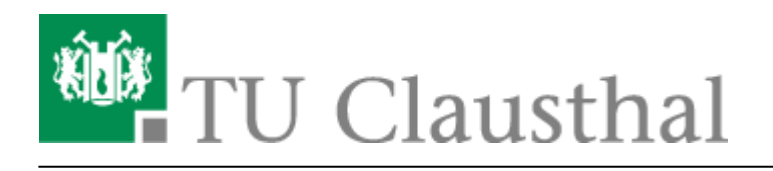

# **TUC-Adressbuch auf MacOS X**

Im Adressbuch werden Kontaktdaten, Adressen usw. gespeichert.

Das Adressbuch adressbook.app unter MacOS-X 10.6 kann auch an das globale LDAP-Adressbuch der TU Clausthal angebunden werden. (Unter 10.5 sollte es identisch funktionieren.)

#### Voraussetzungen

- Sie benötigen eine TUC-Account.
- Sie benötigen Zugang zum Netzwerk

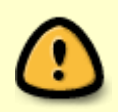

Aus Sicherheitsgründen ist das zentrale Adressverzeichnis nur aus dem Hochschulnetz der TU-Clausthal heraus erreichbar. Sollten Sie von außerhalb der TU zugreifen wollen, melden Sie sich bitte vorher per VPN-Zugang an.

## Konfiguration

1. Starten Sie das Adressbuch:

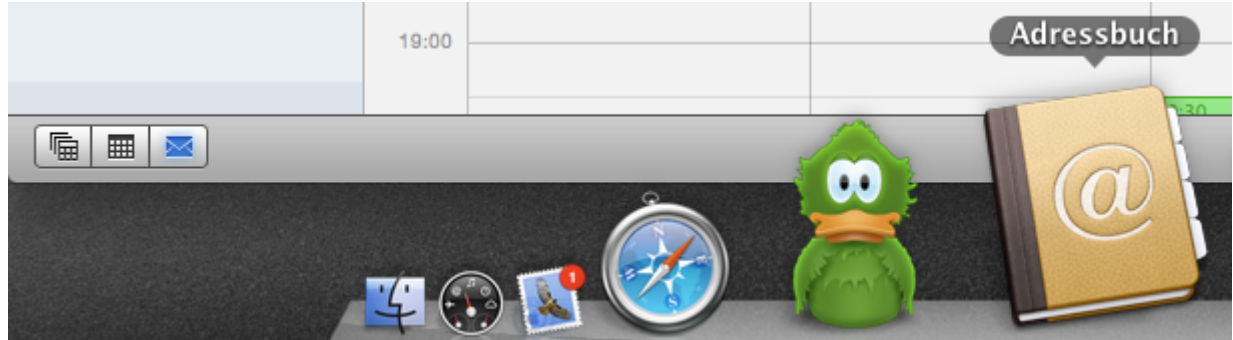

2. Öffnen Sie das Einstellungsmenü über Adressbuch ⇒ Einstellungen:

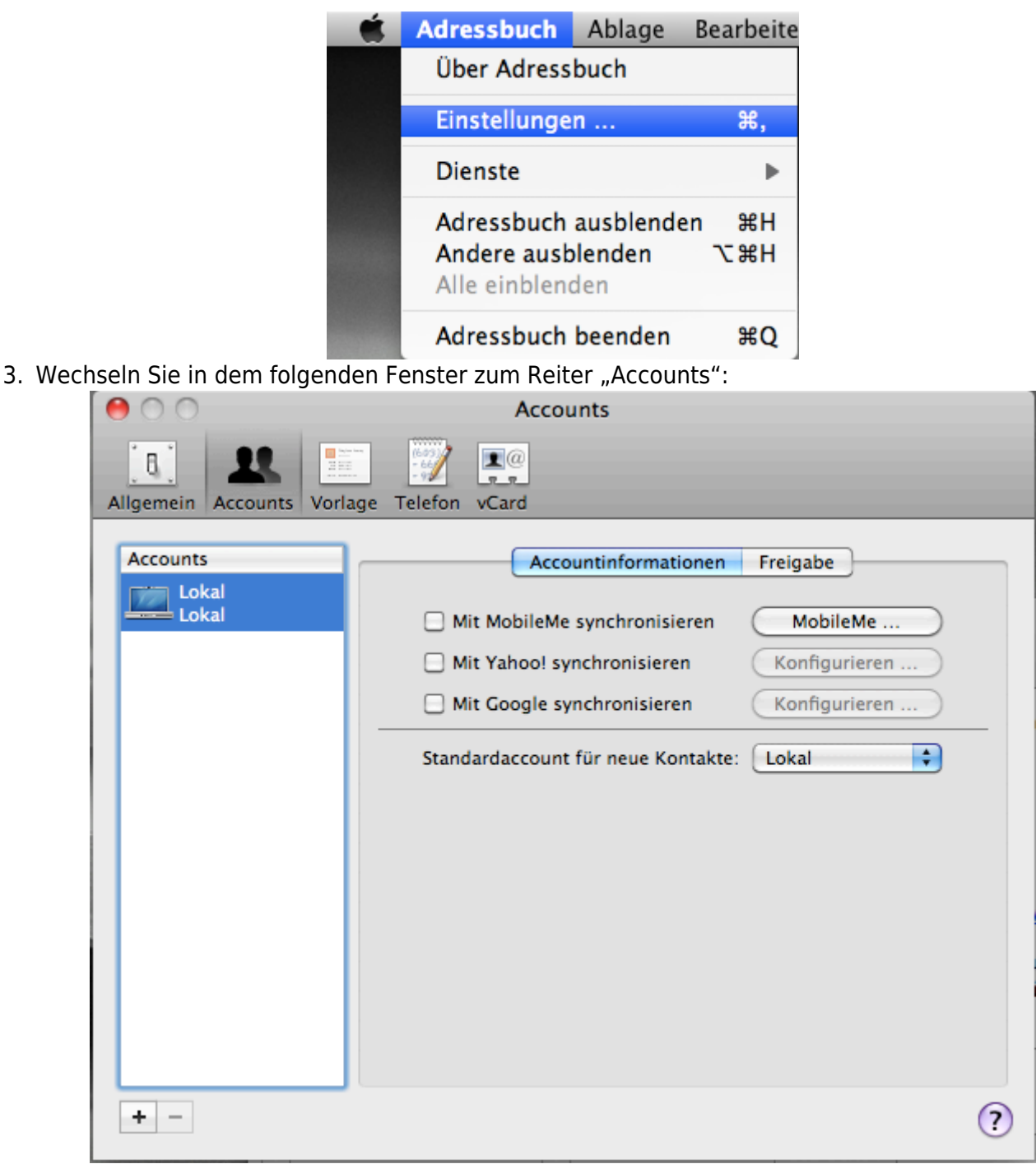

Klicken Sie auf das Pluszeichen (+) unten links in der Ecke.

4. In dem Fenster "Account hinzufügen" Füllen sie die folgenden Felder aus:

| Accounts                                                                                                    |                   |  |
|----------------------------------------------------------------------------------------------------|-------------------|--|
| Allgemein Accounts Vorlage Telefon vCard                                                                                                    |                   |  |
| Account hinzufügen<br>Sie werden durch die Schritte geführt, die zum Einrichten<br>eines Adressbuch-Servers notwendig sind.<br>Geben Sie zunächst folgende Informationen ein:<br>Accounttyp: LDAP<br>Serveradresse: beelzebub.rz.tu-clausthal.de<br>Serveroptionen<br>Port: 636 SSL verwenden |                   |  |
| ? Abbrechen                                                                                                    | Zurück Fortfahren |  |

- Wählen Sie als Typ "LDAP"
- Der "Servername" lautet "beelzebub.rz.tu-clausthal.de"
- $\circ\,$  Löschen Sie das Feld "Port" und markieren Sie anschließend das SSL-Kästchen. Es erscheint die Portnummer 636.
- Klicken Sie auf den Knopf "Fortfahren".
- 5. Im Fenster "Accounteinstellungen füllen Sie die folgenden Felder aus:

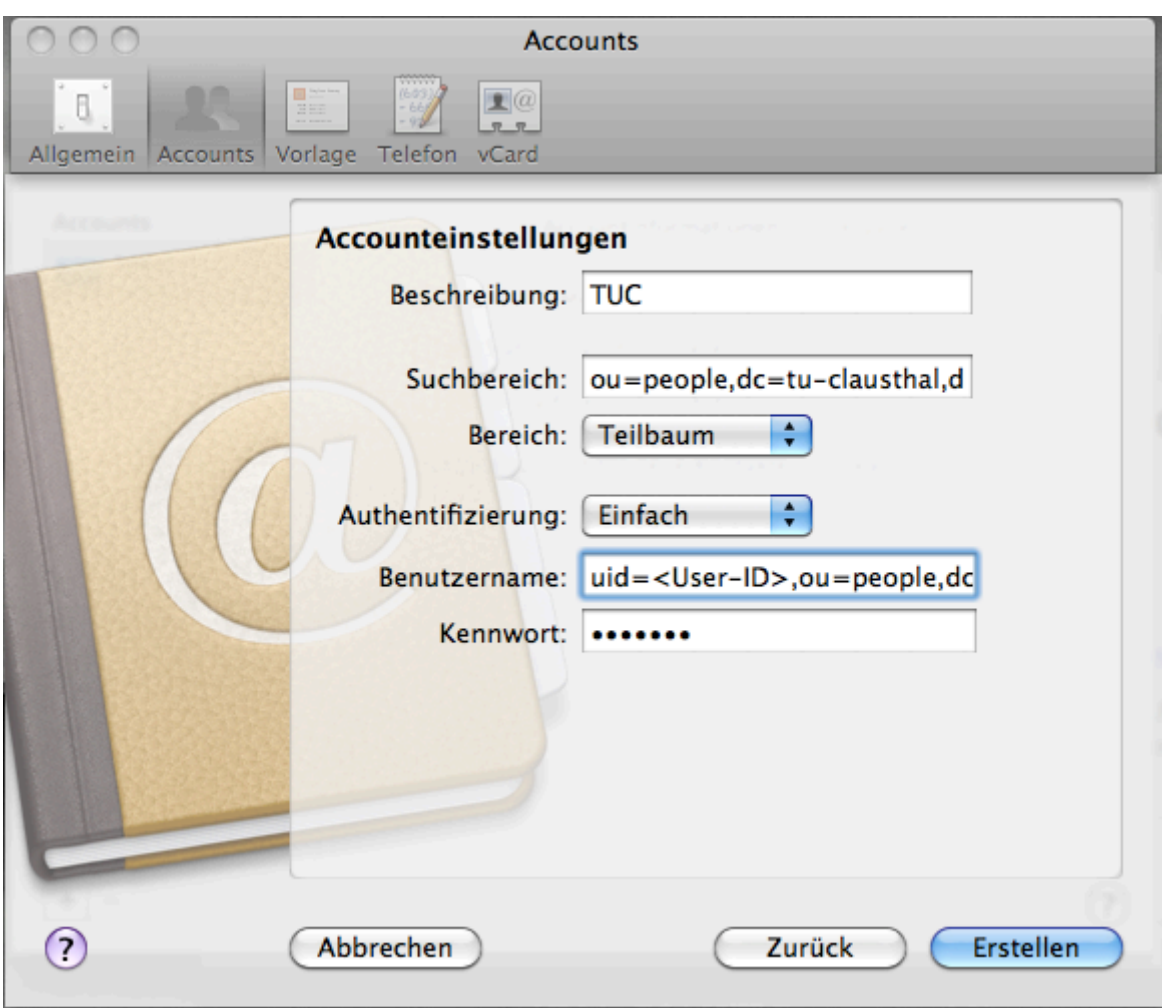

- Bei "Beschreibung" können Sie jeden Namen verwenden.
- Im "Suchbereich" tragen Sie bitte ein "ou=people,dc=tu-clausthal,dc=de"
- Für die Auswahl "Bereich" ist "Teilbaum" zu verwenden.
- Als "Authentifizierung" ist "Einfach" auszuwählen.
- Im Feld Benutzername müssen Sie uid=<TUC-User>,ou=people,dc=tuclausthal,dc=de eintragen. Anstelle von <TUC-User> müssen Sie Ihren persönlichen TUC-User(z. B. "tmjb") eintragen.
- Geben Sie Ihr TUC-Passwort ein.
- Klicken Sie auf die Taste "Erstellen".
- 6. Wechseln Sie in die Reiterkarte "Vorlage".

| \varTheta 🔿 🔿 Va                                                                                                    | orlage |
|----------------------------------------------------------------------------------------------------|--------|
| Allgemein Accounts Vorlage Telefon vCard                                                                                                    |        |
| Feld hinzufügen                                                                                                    |        |
| Vor-/Nachname (Ausspracheform)<br>Titel<br>Zweiter Vorname<br>Namenszusatz<br>Spitzname<br>Position<br>Abteilung<br>Geburtsname<br>✓ Telefon |        |
| ✓ E-Mail<br>URL                                                                                                    |        |
| Geburtstag<br>Daten<br>✓ Zugehörige Namen<br>✓ Instant-Messaging<br>✓ Adresse                                                                |        |
| Houz.                                                                                                    | ?      |

Wählen Sie In dem Dialog "Feld auswählen" diejenigen Felder aus, die per se in Ihren Adresskarteikarten erscheinen sollen.

### Benutzung

Wenn Sie einen Eintrag in dem TU-Adressverzeichnis suchen wollen, dann wählen Sie zuerst das TU-Adressbuch aus (linke Spalte, hier "TUC" genannt) und geben dann in der Suchmaske den Namen ein.

| 00              | Adressbuch        |                                 |
|-----------------|-------------------|---------------------------------|
|                 |                   | Q braun 🛞                       |
| Gruppe          | Name              |                                 |
| 🔄 Alle Kontakte | 🗷 Jan Braun       | Jan Braun                       |
| 🕅 ΤՍС           | 📧 Katharina Braun | Rechenzentrum                   |
|                 | 📧 Raphael Braun   |                                 |
|                 | E Steffen Brauns  |                                 |
|                 | 🗷 Bjoern Braunsch |                                 |
|                 |                   | Arbeit 2250                     |
|                 |                   | Arbeit braun@rz.tu-clausthal.de |
|                 |                   | hin Maria                       |
|                 |                   | NOUZ:                           |
|                 |                   |                                 |
|                 |                   | Aktualisiert: 02.10.09          |
|                 |                   | 1 von 5 gefunden                |

## Hinweise

Wenn das globale Adressbuch installiert ist, dann werden Mailadressen bei der Eingabe im Mailprogramm automatisch erweitert, bzw. es werden Vorschläge gemacht, welche Adressen zu einem gegeben Namen bekannt sind.

MacOS X, [studierende], [mitarbeitende], [stuhlbein]

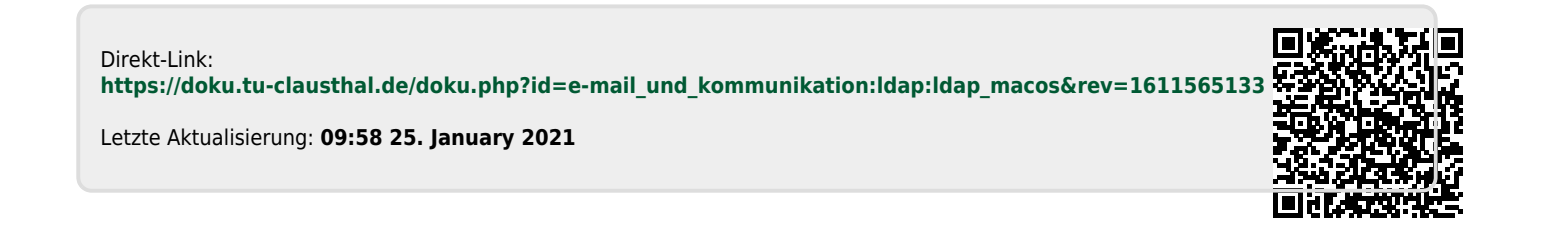